## **Tutoriel pour compléter un fichier PDF**

- Ouvrir le document à compléter avec le logiciel « Adobe Acrobat Reader DC »
- Au-dessus du document, cliquer sur « Signer le document »

| A . | 20210101_0 | Coup_Insc_I | Periode | 3_ALSH_StJsC.pdf - Adol | be Acrobat Rea                    | der DC                                                         | , - 1                      | - 0                      |                                                         |                                                                           |          |   | -    | ٥     | ×          |
|-----|------------|-------------|---------|-------------------------|-----------------------------------|----------------------------------------------------------------|----------------------------|--------------------------|---------------------------------------------------------|---------------------------------------------------------------------------|----------|---|------|-------|------------|
| A   | ccueil     | Outils      | age 3   | 20210101_Coup_In:       | s ×                               |                                                                |                            |                          |                                                         |                                                                           |          | ? | Se c | onneo | ter        |
| C   | ם ה        | ନ           | Θ       | Q                       |                                   | ①                                                              | 1 / 1 🖡 🖑                  |                          | 00% - 🛱 - ₩                                             |                                                                           |          | - | 0    |       | 20         |
|     |            |             |         |                         | ACCUEIL<br>FOU<br>AGGLO           | s de LOISIRS<br>GÈRES<br>MÉRATION<br>: prénom de l<br>e mail : | Fiche d'inscr<br>JANV      | iption pou<br>IER et FÉV | Accueil de lois<br>Site de<br>r les mercre<br>RIER 2021 | irs de Rives du Couesn<br>Saint Jean sur Couesn<br><b>dis de</b><br>Âge : | on       |   |      | ^     |            |
|     |            |             |         |                         | Téléph                            | one :                                                          |                            | Signat                   | ure :                                                   |                                                                           |          |   |      | L     | t¶<br>€0   |
|     |            |             |         |                         |                                   | JOUR                                                           | DATE                       | MATIN                    | REPAS                                                   | APRÈS-MIDI                                                                |          |   |      |       | 1          |
|     |            |             |         |                         |                                   | Mercredi                                                       | 6 janvier                  |                          |                                                         |                                                                           |          |   |      | 4     |            |
|     |            |             |         |                         |                                   | Mercredi                                                       | 13 janvier                 |                          |                                                         |                                                                           |          |   |      |       | O          |
|     |            |             |         |                         |                                   | Mercredi                                                       | 20 janvier                 |                          |                                                         |                                                                           |          |   |      |       | 5          |
|     |            |             |         |                         |                                   | Mercredi                                                       | 3 février                  |                          |                                                         |                                                                           |          |   |      |       | 간          |
|     |            |             |         |                         |                                   | Mercredi                                                       | 10 février                 |                          |                                                         |                                                                           |          |   |      |       | 0          |
|     |            |             |         |                         |                                   | Mercredi                                                       | 17 février                 |                          |                                                         |                                                                           |          |   |      |       |            |
|     |            |             |         |                         | ALSH Riv                          | /es du Couesno                                                 | n, Site de Saint Jean su   | r Couesnon               |                                                         |                                                                           |          |   |      | ы     | C,         |
|     |            |             |         |                         | 6-8, rue<br>E-mail :<br>Tel : 06. | des écoles Sain<br><u>stjean.alsh@fou</u><br>07.24.13.46 / 0   | it Jean sur Couesnon 3<br> | 140 Rives du Cou         | esnon                                                   |                                                                           |          |   |      | l     | ×0         |
|     |            |             |         |                         |                                   | GERES                                                          |                            |                          | Accueil de lois<br>Site de                              | sirs de Rives du Couesn<br>e Saint Jean sur Couesn                        | on<br>on |   |      | v     | <b> </b> → |

Cliquer dans la zone à compléter afin de faire apparaître une zone de texte à compléter
 20210101\_COUP\_INSC\_PERIODE3\_ALSH\_SUSC\_PG1-Adobe Acrobat Reader DC

×

|                   | (                                                                                                    |                                                                                                    |                                                                                                    |                         |                |
|-------------------|----------------------------------------------------------------------------------------------------|----------------------------------------------------------------------------------------------------|----------------------------------------------------------------------------------------------------|-------------------------|----------------|
|                   | Ľ                                                                                                    |                                                                                                    |                                                                                                    | Ť ₽ª ¥                  | C <sub>A</sub> |
| Remplir et signer |                                                                                                    | IAb X ✓                                                                                                    | O — • 🕅 🖓 Signer                                                                                                    |                         | Suivant        |
|                   |                                                                                                    |                                                                                                    |                                                                                                    |                         |                |
|                   |                                                                                                    |                                                                                                    | Accueil de le                                                                                                    | oisirs de Rives du Coue | snon           |
|                   | AGGLOMÉRATION                                                                                                    |                                                                                                    | Site                                                                                                    | de Saint Jean sur Coue  | snon           |
|                   | F                                                                                                    | iche d'i                                                                                                    | n pour les merci                                                                                                    | redis de                |                |
|                   |                                                                                                    | A A 🛍                                                                                                    | AD FL PIER 2021                                                                                                    | L                       |                |
|                   | Nom et prénom de l'e                                                                                                    | ant :                                                                                                    | ez du texte ici                                                                                                    | Âge :                   |                |
|                   |                                                                                                    |                                                                                                    |                                                                                                    |                         |                |
|                   |                                                                                                    |                                                                                                    |                                                                                                    |                         |                |
|                   | Adresse mail :                                                                                                    |                                                                                                    |                                                                                                    |                         |                |
|                   | Adresse mail :                                                                                                    |                                                                                                    | Signature :                                                                                                    |                         | _              |
|                   | Adresse mail :                                                                                                    |                                                                                                    | Signature :                                                                                                    |                         |                |
|                   | Adresse mail :<br>Téléphone :<br>JOUR                                                                                                    | DATE                                                                                                    | Signature : MATIN REPAS                                                                                                  | APRÈS-MIDI              | - 11           |
|                   | Adresse mail :<br>Téléphone :<br>JOUR<br>Mercredi<br>Mercredi                                                                                                    | DATE<br>6 janvier<br>13 janvier                                                                                                    | Signature :                                                                                                    | APRÈS-MIDI              | - 11           |
|                   | Adresse mail :<br>Téléphone :<br>JOUR<br>Mercredi<br>Mercredi<br>Mercredi                                                                                                    | DATE<br>6 janvier<br>13 janvier<br>20 janvier                                                                                                    | Signature : MATIN REPAS                                                                                                  | APRÈS-MIDI              | -              |
|                   | Adresse mail :<br>Téléphone :<br>JOUR<br>Mercredi<br>Mercredi<br>Mercredi<br>Mercredi                                                                                                    | DATE<br>6 janvier<br>13 janvier<br>20 janvier<br>27 janvier                                                                                                    | Signature : MATIN REPAS                                                                                                  | APRÈS-MIDI              |                |
|                   | Adresse mail :<br>Téléphone :<br><u>JOUR</u><br>Mercredi<br>Mercredi<br>Mercredi<br>Mercredi<br>Mercredi                                                                                                    | DATE<br>6 janvier<br>13 janvier<br>20 janvier<br>27 janvier<br>3 février                                                                                                    | Signature : MATIN REPAS                                                                                                  | APRÈS-MIDI              |                |
|                   | Adresse mail :<br>Téléphone :<br>DOUR<br>Mercredi<br>Mercredi<br>Mercredi<br>Mercredi<br>Mercredi<br>Mercredi                                                                                                    | DATE<br>6 janvier<br>13 janvier<br>20 janvier<br>27 janvier<br>3 février<br>10 février<br>10 février                                                                        | Signature : MATIN REPAS                                                                                                  | APRÈS-MIDI              |                |
|                   | Adresse mail :<br>Téléphone :<br>JOUR<br>Mercredi<br>Mercredi<br>Mercredi<br>Mercredi<br>Mercredi<br>Mercredi<br>Mercredi                                                                                                    | DATE<br>6 janvier<br>13 janvier<br>20 janvier<br>27 janvier<br>3 février<br>10 février<br>17 février                                                                        | Signature : MATIN REPAS                                                                                                  | APRĖS-MIDI              |                |
|                   | Adresse mail :<br>Téléphone :<br>JOUR<br>Mercredi<br>Mercredi<br>Mercredi<br>Mercredi<br>Mercredi<br>Mercredi<br>Mercredi<br>Mercredi<br>Mercredi<br>Mercredi                                                                                                    | DATE<br>6 janvier<br>13 janvier<br>20 janvier<br>27 janvier<br>3 février<br>10 février<br>17 février<br>Site de Saint Jean sur                                              | Signature :                                                                                                    | APRËS-MIDI              |                |
|                   | Adresse mail :<br>Téléphone :<br><u>JOUR</u><br>Mercredi<br>Mercredi<br>Mercredi<br>Mercredi<br>Mercredi<br>ALSH Rives du Couesnon,<br>6-8, rue des écoles Saint J                                                                                                    | DATE<br>6 janvier<br>13 janvier<br>20 janvier<br>27 janvier<br>3 février<br>10 février<br>17 février<br>17 février<br>Site de Saint Jean sur<br>couesnon 35                 | Signature :<br>MATIN REPAS                                                                                               | APRĖS-MIDI              |                |
|                   | Adresse mail :<br>Téléphone :<br><u>JOUR</u><br>Mercredi<br>Mercredi<br>Mercredi<br>Mercredi<br>Mercredi<br>Mercredi<br>Mercredi<br>Mercredi<br>Mercredi<br>Terredi<br>Mercredi<br>Mercredi | DATE<br>6 janvier<br>13 janvier<br>20 janvier<br>27 janvier<br>3 février<br>10 février<br>17 février<br>Site de Saint Jean sur<br>couesnon 35<br>sres-agglo.bzh<br>20 20 10 | Signature :<br>MATIN REPAS<br>MATIN INCLUSION<br>MATIN INCLUSION<br>MATIN INCLUSION<br>Couesnon<br>140 Rives du Couesnon | APRĖS-MIDI              |                |

• Écrire le texte dans la zone apparue puis cliquer en dehors de la zone pour la valider et pouvoir en créer une nouvelle

| 20210101_Coup_Insc_Periode3_ALSH_StJsC.pdf - Adobe A | Acrobat Reader DC                                                                                                    |                                                                                                    |                                                            |                                                                              |   | - 0 ×            |
|------------------------------------------------------|----------------------------------------------------------------------------------------------------|----------------------------------------------------------------------------------------------------|------------------------------------------------------------|------------------------------------------------------------------------------|---|------------------|
| Fichier Edition Affichage Signer Fenêtre Aide        |                                                                                                    |                                                                                                    |                                                            |                                                                              |   |                  |
| Accueil Outils 20210101_Coup_Ins                     | ×                                                                                                    |                                                                                                    |                                                            |                                                                              | ? | ) 🌲 Se connecter |
| 🖺 🕁 🖗 🖶 🔍                                            |                                                                                                    | 1 / 1 🕨 🖑 Θ                                                                                                    | ↔ 100% -                                                   |                                                                              |   | a 🖂 🎝            |
| Remplir et signer                                    | ΙAÞ                                                                                                    | x ✓ o – •                                                                                                    | 🖧 Signer                                                   | •                                                                            |   | Suivant Fermer   |
|                                                      | ACCUEILS de LOISIRS<br>FOUGÈRES<br>ACCUEILS de LOISIRS<br>Fiche de<br>Nom et prénom de l'enfait<br>Adresse mail :<br>Téléphone :<br>Téléphone :<br><u>JOUR DAT</u><br>Mercredi 6 ja<br>Mercredi 13 j<br>Mercredi 20 j<br>Mercredi 20 j<br>Mercredi 20 j<br>Mercredi 10 f<br>Mercredi 10 f | Courses and a surviver set of the set of the | Accueil de loisirs<br>Site de S<br>les mercredi<br>ER 2021 | de Rives du Couesno<br>aint Jean sur Couesno<br>is de<br>Âge :<br>APRÈS-MIDI | n |                  |

• Pour compléter le tableau, il suffit de cliquer dans une case pour faire apparaître une zone de texte puis de cliquer sur les 3 petits points de cette zone en haut à droite

| 20210101_Coup_Insc_Periode3_ALSH_StJsC.pdf - Ac | Jobe Acrobat Reader DC                                                                                                    | - o ×            |
|-------------------------------------------------|----------------------------------------------------------------------------------------------------|------------------|
| Fichier Edition Affichage Signer Fenêtre Aide   |                                                                                                    |                  |
| Accueil Outils 20210101_Coup_                   | Ins x                                                                                                    | ⑦ 🌲 Se connecter |
| 🖺 🕁 🕈 🖶 🗨                                       | (↑) (↓) 1 / 1 (▶ (▲) (□) (↓ 100% · □) (↓ 100% · □)                                                                                                    | ê 🖂 🕹            |
| Remplir et signer                               | IAb X 🗸 O — • 🖉 Signer                                                                                                    | Suivant Fermer   |
| ,                                               | ACCUEILS de LOISIRS         FOIGERES         SOLOMÉRATION         Accueil de loisirs de Rives du Couesnon         Site de Saint Jean sur Couesnon         SITE de L'INSCRIPTION POUR les mercredits de<br>JANVIER et ÉVRIER 2021         Mom et prénom de l'enfant       PLÉ-DESCHAMPS Rémy         Áge : |                  |

• Dans le nouveau bandeau de la zone, vous devez sélectionner la croix ou la coche puis vous n'avez plus qu'à positionner l'objet dans la case de votre choix une fois que vous l'aurez redimensionner en cliquant sur les coins de l'objet

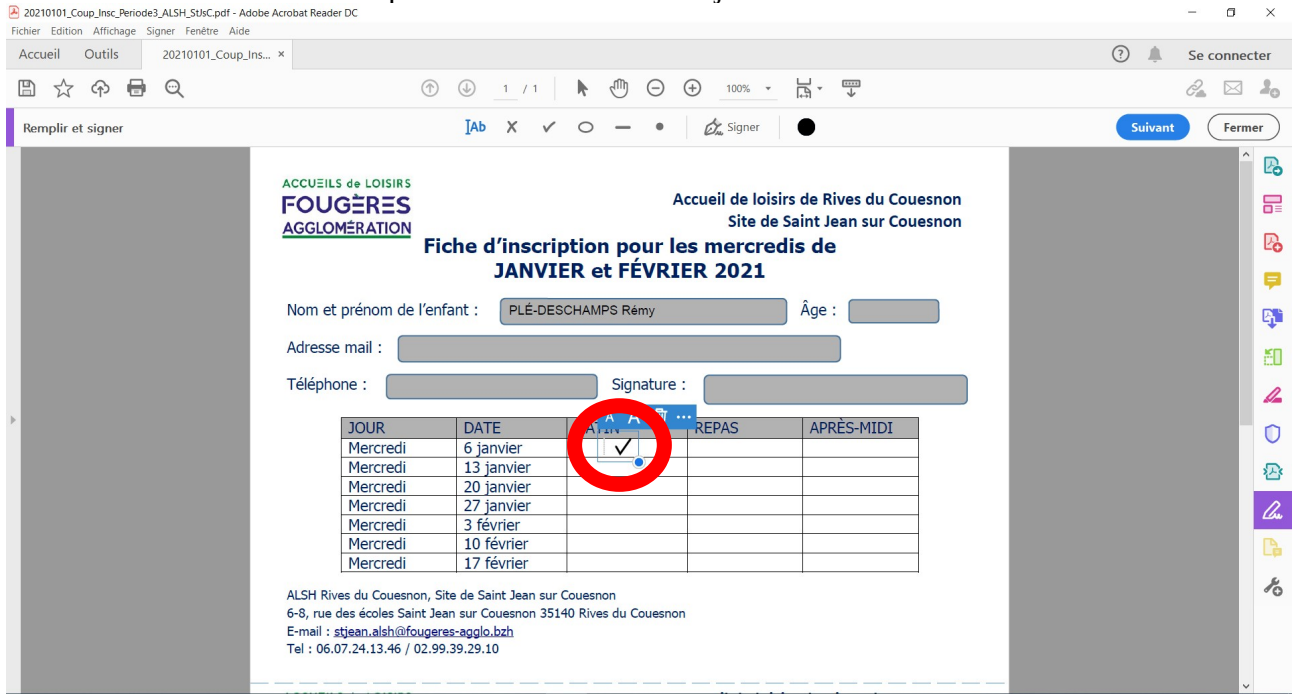

- Il suffit de faire la même manipulation pour toute les cases voulues
- Si vous souhaitez compléter la case signature avec votre véritable signature, vous pouvez soit :
  - taper votre signature
  - tracer votre signature
  - scanner votre signature et l'ajouter

| 20210101_Coup_Insc_Periode3_ALSH_StJsC.pdf - Adobe /      Fishing Edition Afficiency Constant Adda | Acrobat Reader DC                                                                                                    | - o ×                                       |
|----------------------------------------------------------------------------------------------------|----------------------------------------------------------------------------------------------------|---------------------------------------------|
| Accueil Outils 20210101_Coup_Ins                                                                   | x                                                                                                    | ? A Se connecter                            |
| 🖺 🕁 🕈 🖶 🗨                                                                                          | (f) (k) 1 / 1  (f) (f) (k) 1 / 1  (f) (k) 1 / 1 < | ê2 🖂 🕹                                      |
| Remplir et signer                                                                                  | IAb X 🗸 🔿 — 🌈 🖧 Signer                                                                                                    | Suivant Fermer                              |
|                                                                                                    | Aiouter une signature                                                                                                    | ^ <b>B</b>                                  |
|                                                                                                    |                                                                                                    |                                             |
|                                                                                                    | AGGLOM≜RATION<br>Fiche d'inscription po                                                                                                    |                                             |
|                                                                                                    | JANVIER et FÉVRIER 2021                                                                                                    |                                             |
|                                                                                                    | Nom et prénom de l'enfant : PLÉ-DESCHAMPS Rémy Âge :                                                                                                    |                                             |
|                                                                                                    | Adresse mail :                                                                                                    |                                             |
|                                                                                                    | Téléphone : Signature :                                                                                                    |                                             |
| •                                                                                                  | IOUR DATE MATIN REPAS APRÈS-MIDI                                                                                                    |                                             |
|                                                                                                    | Mercredi 6 janvier                                                                                                    |                                             |
|                                                                                                    | Mercredi 13 janvier                                                                                                    | Page 10 10 10 10 10 10 10 10 10 10 10 10 10 |
|                                                                                                    | Mercredi 20 janvier                                                                                                    |                                             |
|                                                                                                    | Mercredi 27 janvier                                                                                                    | l lu l                                      |
|                                                                                                    | Mercredi 3 fevrier                                                                                                    |                                             |
|                                                                                                    | Marcradi 17 fávriar                                                                                                    |                                             |
|                                                                                                    | Hereical                                                                                                    | 1                                           |
|                                                                                                    | ALSH Rives du Couesnon, Site de Saint Jean sur Couesnon                                                                                                    | ~0                                          |
|                                                                                                    | 6-8, rue des ecoles Saint Jean sur Couesnon 35140 Rives du Couesnon<br>E-mail : stiegen alsh@fougeres-agglo bzb                                                                                                    |                                             |
|                                                                                                    | Tel : 06.07.24.13.46 / 02.99.39.29.10                                                                                                    |                                             |
|                                                                                                    |                                                                                                    |                                             |
|                                                                                                    |                                                                                                    | v                                           |

| 20210101_Coup_Insc_Periode3_ALSH_St&C.pdf - Adobe Acrobat Reader DC     Fichier Edition Affichage Signer Fenêtre Aide | - a ×                                                                 |
|----------------------------------------------------------------------------------------------------|-----------------------------------------------------------------------|
| Accueil Outils 20210101_Coup_Ins ×                                                                                    | ⑦ A Se connecter                                                      |
| B ☆ ゆ ⊟ Q ⑦ ④ <u>1</u> /1 ▶ ④ ⊖ ④ <u>1005 +</u> H · ♥                                                                 |                                                                       |
| Remplir et signer 🛛 🗛 X 🗸 O — 🔹 🖉                                                                                     | Suivant Fermer                                                        |
| ACCUEILS de LOISIRS<br>FOLIGÈRES<br>Igre de loisirs de Rives du Couesnon<br>Igre de loisirs de Rives du Couesnon      |                                                                       |
| Modifier le style                                                                                                    | - 0<br>₽<br>- 22<br>- 22<br>- 22<br>- 22<br>- 22<br>- 22<br>- 22<br>- |
| Annuler Appliquer<br>E-11411 - Superframmentario augustation<br>Tel : 06.07.24.13.46 / 02.99.39.29.10                 | 1654 D                                                                |

• Une fois la signature ajoutée, il vous suffit de cliquer dessus dans l'option signer le document et de positionner votre signature à l'endroit voulu

| Fichier Edition Affichage Signer Fenêtre Aide |                                                                                                    |                                                                |                                                                             |                                       |
|-----------------------------------------------|----------------------------------------------------------------------------------------------------|----------------------------------------------------------------|-----------------------------------------------------------------------------|---------------------------------------|
| Accueil Outils 20210101_Coup_Ins ×            |                                                                                                    |                                                                |                                                                             | ③                                     |
| 🖺 🕁 🕈 🖶 🗨                                     | (†) (j) 1 / 1                                                                                                    | Ν 🖑 Θ 🕀                                                        |                                                                             | a 🖂 🕹                                 |
| Remplir et signer                             | Iad X v                                                                                                    | v o                                                            | Signer                                                                      | Suivant Fermer                        |
| ACC<br>FC<br>AG<br>Nor<br>Adr<br>Tél          | VEILS de LOISIRS<br>DUGÈRES<br>GLOMÉRATION<br>Fiche d'inscr<br>JANV<br>m et prénom de l'enfant : PLÉ-DI<br>resse mail :<br>éphone :                                                                            | ription po<br>IER et FÉVRIER 2<br>ESCHAMPS Remy<br>Signature : | ettine<br>prives du Couesnon<br>lean sur Couesnon<br>e<br>1021<br>Signature |                                       |
| •                                             | JOUR         DATE           Mercredi         6 janvier           Mercredi         13 janvier           Mercredi         20 janvier           Mercredi         27 janvier           Mercredi         26 janvier | MATIN REPA                                                     | AS APRÈS-MIDY                                                               | 이 이 이 이 이 이 이 이 이 이 이 이 이 이 이 이 이 이 이 |
| ALS<br>6-8,                                   | Mercredi 10 février<br>Mercredi 17 février<br>H Rives du Couesnon, Site de Saint Jean su<br>rue des écoles Saint Jean sur Couesnon 3                                                                           | ur Couesnon<br>15140 Rives du Couesnon                         |                                                                             | <u>に</u><br>た                         |

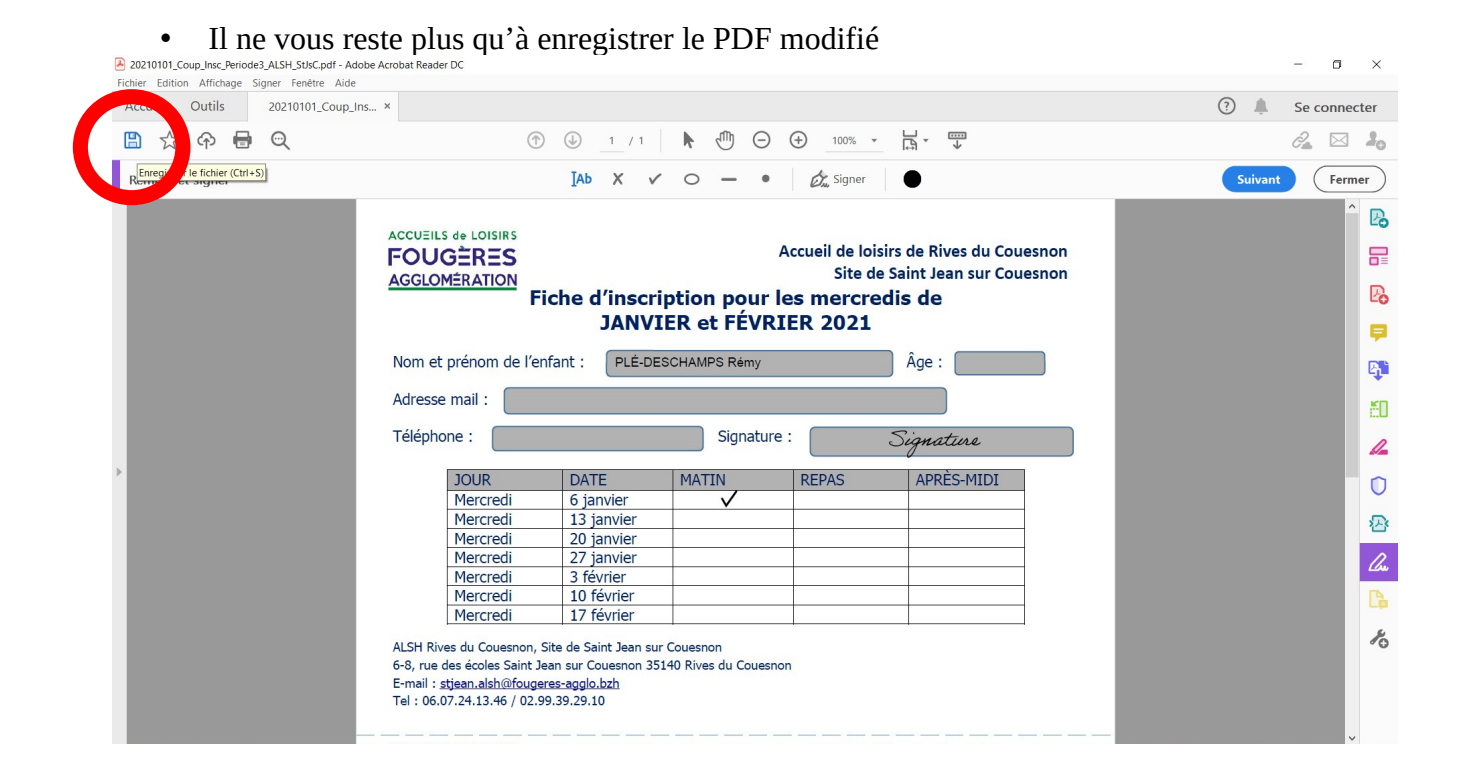